## 114年度追加(減)預算分配系統操作手册

- 一、歲出預算分配(注意:請分配在4~12月份)
- ◆ 本節重點:登打「預定完成工作內容」及各歲出科目一級用途別之分配

(一)進入「新預算執行系統」

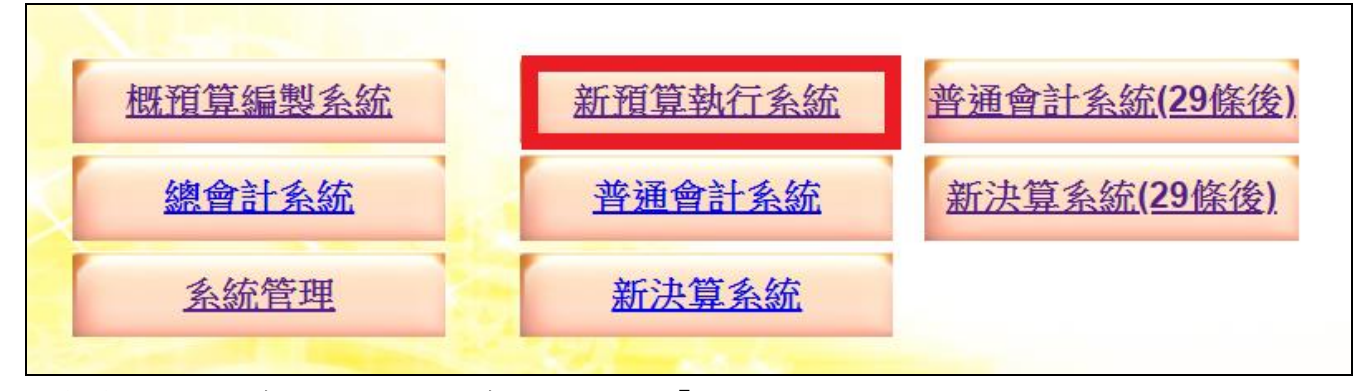

(二)路徑:預算分配→歲出預算分配→點選「查詢」

| <b>之</b> 地方政府歲                           | 計會計資訊管      | 理系統 🔛          | 101 AN                 |              | 市縣別:南 <del>2縣</del><br>EFFICIEN <mark>新</mark> | <b>預算執行系統</b> | 200200000<br>回系網 |
|------------------------------------------|-------------|----------------|------------------------|--------------|------------------------------------------------|---------------|------------------|
| 回子系統 文件                                  | 下載區 基本      | 資料維護 e-learnin | g及Q&A載入功能選單            |              |                                                |               |                  |
| ■ 🔚 功能選單                                 | 現在位置:功能選單>> | 預算分配 >> 歲出預算分配 |                        |              |                                                |               |                  |
| ■ ■ 準備作業                                 | 歲出預算分配主檔    | 歲出預算分配明細       | 不可勻支分配數                |              |                                                |               |                  |
|                                          | 會計年度:       | 分配類別           | · 全部 ∨                 |              |                                                |               |                  |
| → 歳出預算分配                                 | 業務機關:       |                |                        |              |                                                |               |                  |
| → □ 歲入預算分配資料批次                           | 承辦單位:       |                |                        |              |                                                |               |                  |
| ● ■ 展留分配資料批次                             | 門別:         | 請選擇 🗸 🖌        | 審核: 未審核 ~              | 建立日期:        | 過帳:                                            | //            |                  |
| □ □ 分配報表                                 | 歲出科目:       |                |                        |              |                                                |               |                  |
| ● ● 預算分配審核 ● ● 預算數異動                     | 本年度預算數:     |                | 縣市款:                   |              | 收支對列:                                          |               |                  |
| 預算數異動審核                                  | 追加減預算數:     |                | 縣市款:                   |              | 收支對列:                                          |               |                  |
| ■ ■ 代辦證費基本資料<br>■ <mark> </mark> 動付案基本資料 | 預算數合計:      |                | 縣市款:                   |              | 收支對列:                                          |               |                  |
| ■ 經費動用                                   |             |                | 新 増                    | 查詢修改 剛除      | 取消 確定  <b>列</b>                                | 表檔案   列表隱藏    |                  |
| □□ □ 項刊資用//将                             |             |                | <del>22</del> 又女 长线 月月 | -乙林里 (六 - 88 |                                                | 西谷本苑          |                  |

(三)查詢視窗,階段選擇「追一」,點選「確定」

| 查詢視窗  |      |
|-------|------|
| 會計年度: | 113  |
| 階段:   | 追一 ~ |
| 審核:   | 全部 ~ |
| 業務機關: |      |
| 承辦單位: |      |
| 歲出科目: |      |
| 截止日期: |      |
|       | 確定取消 |

(四)登打「預定完成工作內容」

- 1、 點選欲分配的歲出科目會反底變成橘色
- 2、 點選「列表隱藏」
- 3、 點選「修改」
- 4、本次分配月份為4~12月,請自行依辦理追加預算內容,將「預定完成工作內容」登打 在第二期至第四期,並請勿使用特殊符號
- 5、 點選「確認」存檔

| <b>→</b> 現在 | E位置:功能選單           | >>預算        | ❶分配>>歲         | 出預算分配     |            |                                       |          |                             |        |     |               |          |        |          |
|-------------|--------------------|-------------|----------------|-----------|------------|---------------------------------------|----------|-----------------------------|--------|-----|---------------|----------|--------|----------|
| 蒇           | 出預算分配主檔            | Ē           | 歲出預算分          | ·配明細      | 不可         | 可匀支分配數                                |          |                             |        |     |               |          |        |          |
|             | 會計年                | 度:          | 108            | 分配類       | 別:日        | 追一 ▼                                  |          |                             |        |     |               |          |        | <u>^</u> |
|             | 業務機                | 關:          | 縣政府主           | 管-南投縣     | 政府         |                                       |          |                             |        |     |               |          |        |          |
|             | 承辦單                | 位:          | 縣政府主           | 管-南投縣     | 政府-コ       | _務處                                   |          |                             |        |     |               |          |        |          |
|             | P                  | 別:          | 資本門            | •         | - 審        | 核: 未審核                                | ▲ 建立日    | 日期: 108120                  | 6   過帅 | 帳:  | /             |          |        |          |
|             | 歲出科                | 日:          | 0360210        | 0100 經濟   | 發展支        | 2出-交通支出-                              | 道路橋樑工    | 程-道路橋樑新發                    | 建及改善工利 | 呈   |               |          |        |          |
|             | 本年度預算              | [數:         |                | 563,990   | 0,000      | 縣市款:                                  |          | 227,347,000                 | 收支對列   | [ : | 336,643,000   |          |        |          |
|             | 追加減預算              | [數:         |                | 773,926   | 6,000      | 縣市款:                                  |          | 1,645                       | 收支對列   | ]:  | 773,924,355   |          |        |          |
|             | 11月期日              |             |                | 1,337,916 | 6,000      | 縣市款:                                  |          | 227,348,645                 | 收支對列   | ]:  | 1,110,567,355 |          |        |          |
|             |                    | - HCT       |                | 1 227 046 | -   新      | 1 1 1 1 1 1 1 1 1 1 1 1 1 1 1 1 1 1 1 | 修 改   刪  | 除 取消 確                      | 定 列表檔  |     | 患藏            |          |        |          |
| -7          | <b>〔10  筆</b> , 共6 | 3筆 第11      | 1到20筆          |           |            |                                       |          |                             |        |     | 共7頁 [ 第一頁 1 2 | 34567末頁  | ][ 上一頁 | [下一頁]    |
| N           | <b>D.</b> 分配類別     | 業           | 務機關            | 承辦單       | 位          | 門別                                    |          | 歲出科目                        |        |     | 預算金額          | 未分配數     | 審核     | 過帳       |
| 1           | . 追一               | 南投          | 縣政府            | 工務處       | 沙馬         | 資本門 03602                             | 210100.道 | i路橋樑新建及                     | 改善工程   |     | 1,337,916,000 | 0        |        |          |
| 2           | · 追一               | 南投          | 縣政府            | 工務處       | 2          | 資本門 03602                             | 210200.着 | 護工程                         | 144a   |     | 342,129,000   | 0        |        |          |
| 3           | · 追一               | 南投<br>南北    | 縣政府            | 工務處       | je<br>Solo | 資本門 03602<br>***== 02503              | 220100.  | [路父建安全設<br> 夏回建3011年        | 備      |     | 34,149,000    | 0        |        |          |
| 4           | · 俎                | 用1又<br>士+// | 常新以小<br>国会工をPF | 能力工成      | テ<br>47    | ◎ 学明 02611                            | 10200.浊  | 以京回/全夜上19<br>11/10/10/11/11 |        |     | 100 722 000   | 0        |        |          |
| → 珇在        | 位置・功能避留>           | ~ 猫 笛 4     | 王単へへ記会         | 出預管公配     |            |                                       |          |                             |        |     |               |          |        |          |
| 追力          | 「減預質數・             | - 14.44     |                | 286       | 000        | 縣市款・                                  |          | 0                           | 收支對列   |     | 286.000       |          |        |          |
| 福貨          | 御台計・               |             |                | 60 475    | 000        | 縣市款・                                  |          | 60 189 000                  | 收支對列   | •   | 286,000       |          |        |          |
| 可4          | るの動・               |             |                | 60 475    | ,000       | 三分配動・                                 |          | 60 475 000                  | 未分配數   | •   | 0             |          |        |          |
| -17.        |                    |             |                | 00,110,   | ,000       | C)/J LO XX -                          |          | 00,110,000                  |        | •   |               |          |        |          |
| 第一          | -期:                |             |                |           |            |                                       |          |                             |        |     |               |          |        |          |
|             |                    |             |                |           |            |                                       |          |                             |        |     | 4             |          |        |          |
|             | - #8 ·             |             | 表彰村里           | 鄰長活動致     | 2.贈禮品      | 品及榮譽狀等。                               |          |                             |        |     |               |          |        |          |
| 79_         | -70] •             |             |                |           |            |                                       |          |                             |        |     |               |          |        |          |
|             |                    | [           |                |           |            |                                       |          |                             |        |     |               |          |        |          |
| 第三          | 三期:                |             |                |           |            |                                       |          |                             |        |     |               |          |        |          |
|             |                    |             |                |           |            |                                       |          |                             |        |     | -             |          |        |          |
| 第四          | 5期:                |             |                |           |            |                                       |          |                             |        |     |               |          |        |          |
|             |                    |             |                |           |            |                                       |          |                             |        |     | 4             |          |        |          |
| /#÷         | +.                 |             |                |           |            |                                       |          |                             |        |     |               |          |        |          |
| 7月15:       | Ι.                 |             |                |           |            |                                       |          |                             |        |     | ▲ 請勿使用特殊符號    | >丶<丶"(雙弓 | 號)、'   | (單引號)    |

(五)點選欲分配的歲出科目會反底變成橘色,再點選歲出預算分配明細頁籤

| 2 現在位置 : 功能選                         | 單 > > 預算分配 | >> 歲出預算分配 |           |           |                 |        |               |            |      |           |
|--------------------------------------|------------|-----------|-----------|-----------|-----------------|--------|---------------|------------|------|-----------|
| 歲出預算分配                               | 主檔 歲出      | 出預算分配明細   | 不可匀       | 支分配數      |                 |        |               |            |      |           |
| 會計年度:                                | 112        | 分配類別:     | 追一 🗸      | 分配次數:     |                 | 審核:    | 已審核~          |            |      |           |
| 業務機關:                                | 縣政府主管      | -南投縣政府    |           | 承辦單位      | : 縣政府主          | 管-南投縣  | 政府-民政處        |            |      |           |
| 歲出科目:                                | 經常門        | ✓ 0137    | 160100 一般 | 政務支出-民政   | 政支出 <b>-</b> 民政 | 業務-督導組 | <b>I鎮市自治業</b> | 务暨行政;      |      |           |
| 用途別:                                 | 業務費        | ~ 可分配     | 數:        | 3,149,000 | 已分配數            | :      | 3,149,000     | 未分配數:      | 0    | 不可勻支數:    |
| 笠—                                   | 一月         | ]         | 二月        | 三月        |                 | 合計     |               |            |      |           |
| ****                                 |            | 0         | 0         |           | 0               |        | 0             |            |      |           |
| ———————————————————————————————————— | 四月         | ]         | 五月        | 六月        |                 | 合計     |               |            |      |           |
| ***                                  |            | 0         | 286,000   |           | 0               | 286    | ,000          |            |      |           |
|                                      |            |           |           |           | 新               | 增 修改   | 刪除 取          | 淌 確 定 列表檔案 | 列表隱藏 |           |
| NO.                                  |            |           | -         | 級用途別      |                 |        |               | 可分         | 配數   |           |
| 1.                                   | 20         | ).業務費     |           |           |                 |        |               |            |      | 3,149,000 |

## (六)修改「一級用途別」預算分配(非常重要,請仔細閱讀!)

- 1、 點選欲分配一級用途別
- 2、 點選「修改」
- 3、 原則:將1月數字全額改分配至 4~12月, 不是平均分配, 請按實際付款進度覈實分配, 以免影響後續簽證、簽付及付款作業
- 4、 例外: 墊付款已執行部分, 請分配於「4月」以利<u>會計單位</u>辦理後續墊付款轉正事宜
- 5、 請以「千元」為單位進行分配(CBA 系統應以「元」為單位進行登打)
- 6、 請確認 1月份金額必須修改為 0

| 2 現在位置 : 功能選 | 單 > > 預 | 〔算分配 > > 歲      | 出預算分配     |                  |                                |              |                    |         |       |      |      |
|--------------|---------|-----------------|-----------|------------------|--------------------------------|--------------|--------------------|---------|-------|------|------|
| 歲出預算分配主      | 主檔      | 歲出預算            | 「分配明細     | 不可等              | 自支分配數                          |              |                    |         |       |      |      |
| 會計年度:        | 112     | 分面              | 週月: 追     | - ~              | 分配次數                           |              | <b>審核:</b> E       | 国審核~    |       |      |      |
| 業務機關:        | 縣政)     | 府主管 <b>-</b> 南投 | 縣政府       |                  | 承辦單位                           | 2: 縣政        | 府主管 <b>-</b> 南投縣政府 | 府-工務處   |       |      |      |
| 歲出科目:        | 資本      | 門               | ✓ 035821  | 0100 經           | 濟發展支出-交                        | 通支出-道        | 路橋樑工程-道路           | 橋樑新建    | 及改善工: |      |      |
| 用途別:         | 設備      | 及投資 ✔           | 可分配數      | : 1              | ,085,772,000                   | 已分配          | 數: 1,085,          | 772,000 | 未分配數  | :    |      |
| 第一期:         |         | 一月              | 0         | 二月               |                                | 0            | 合計                 | 0       |       |      |      |
| 第二期:         |         | 四月              | 0 2       | 五月<br>00,000,00  | 六月<br>00 120,0                 | ]<br>000,000 | 合計<br>320,000,00   | 10      |       |      |      |
| 第三期:         |         | 七月<br>80,000,0  | 000       | 八月<br>80,000,00  | 九月<br>00 88,0                  | 3<br>000,000 | 合計<br>248,000,00   | 0       |       |      |      |
| 第四期:         |         | 十月<br>68,000,0  | +         | -一月<br>48,000,00 | + <u> </u><br>00          27,6 | 月<br>697,000 | 合計<br>143,697,00   | 0       |       |      |      |
| 異動資訊:        | [工務     | 。               | / 1120503 | ]                |                                |              |                    |         |       |      |      |
|              |         |                 |           |                  |                                |              | 新 増┃修 改┃冊          | 1 除     | 淌 確 定 | 列表檔案 | 列表顯示 |

(一)路徑:預算分配→歲入預算分配→點選「查詢」

| 🖃 슬 功能選單                                                                                                    | 現在位置:功能 | 選單 > > 預算分配 | 記>>歲入預算 | 分配   |              |                    |                  |         |          |        |
|----------------------------------------------------------------------------------------------------|---------|-------------|---------|------|--------------|--------------------|------------------|---------|----------|--------|
|                                                                                                    | 會計年度:   |             |         | 分配類別 | <b>引:</b> 全部 | 鄂 ~                | 分配次數:            |         |          |        |
| ▶ 歲入預算分配                                                                                                    | 業務機關:   |             |         |      |              |                    |                  |         |          |        |
| □ 滅出預算分配比率設定                                                                                                    | 承辦單位:   |             |         |      |              |                    |                  |         |          |        |
| □ 歲入預算分配資料批次                                                                                                    | 門別:     |             | 請選擇     | ~    | 審核           | : 未審核 ~            | 登錄日期             | :       | 過帳:      | /      |
| □ 威工預昇分配資料拡火<br>■ _ 保留分配                                                                                                    | 歲入科目:   |             |         |      |              |                    |                  |         |          |        |
| ■ ■ 分配報表                                                                                                    | 可分配數:   |             |         |      | ī            | 已分配數: <sub>.</sub> |                  | ₹       | k分配數:    |        |
| ■ □ 預算数異動                                                                                                    | 笋—詽·    |             | 一月      | ]    | -            | 二月                 | 三月               | 合       | 計        |        |
| 預算數異動審核                                                                                                    | *****   |             |         |      |              |                    |                  |         | 0        |        |
| ■ ■ 10新紀賀墨本資料                                                                                                    |         |             |         |      |              | 新増                 | [ 詢 修 改          | 刪除 □取 消 | 確定  列表檔算 | ₹ 列表隱藏 |
| <ul> <li>■ </li> <li>■ </li> <li>■ </li> <li>● </li> <li>● </li> <li< th=""><th>□ NO.</th><th>會計年度</th><th>階段</th><th>審核</th><th>過帳</th><th>j</th><th><sub>承辦單</sub>位</th><th></th><th>歲入科</th><th>E</th></li<></ul> | □ NO.   | 會計年度        | 階段      | 審核   | 過帳           | j                  | <sub>承辦單</sub> 位 |         | 歲入科      | E      |
| ● 預算保留申請                                                                                                    | 1.      | 112         | 追一      | Y    |              | 本府各單位              | L                | 011701  | .00普通統籌  |        |

(二)查詢視窗,階段選擇「追一」,並請確認「承辦單位」為貴機關(單位),點選「確定」

| 查詢視窗  |      |
|-------|------|
| 會計年度: | 112  |
| 階段:   | 追一 🗸 |
| 審核:   | 全部 ~ |
| 業務機關: |      |
| 承辦單位: |      |
| 歲入科目: |      |
| 日期:   |      |
|       | 確定取消 |

(三)點選欲分配的歲入科目會反底變成橘色

(四)點選「修改」,將歲入分配於<mark>4~12月</mark>,點選「確定」

| 現在位置 :功能選單 >> 預算分配 >> | 歲入預算分配           |              |                 |         |          |             |  |
|-----------------------|------------------|--------------|-----------------|---------|----------|-------------|--|
| 會計年度:                 | 112 5            | }配類別:        | 追- ~            | 分配次數: 0 |          |             |  |
| 業務機關:                 | 縣政府主管 <b>-</b> 南 | 有投縣政府        |                 |         |          |             |  |
| 承辦單位:                 | 縣政府主管 <b>-</b> 南 | 向投縣政府·       | 本府各單位           |         |          |             |  |
| 門別:                   | 經常門              | × 1          | <b>審核:</b> 已審核、 | ∽ 登錄日期: | 1120421  | 過帳:         |  |
| 歲入科目:                 | 01170100         | <u> 稅課收入</u> | 、-統籌分配稅-普       | 通統籌     |          |             |  |
| 可分配數:                 | 8,4              | 51,079,000   | ) 已分配數:         | 8,451   | ,079,000 | 未分配數:       |  |
| 第─問・                  | 一月               |              | 二月              | 三月      |          | 合計          |  |
|                       |                  | 0            | 0               |         | 0        | 0           |  |
| 笠 <sup>一</sup> 田•     | 四月               |              | 五月              | 六月      |          | 合計          |  |
| オーガ・                  |                  | 0            | 1,464,257,000   |         | 0 1,     | 464,257,000 |  |

## 三、列印「歲出預算分配表」及「歲出預算分配與計畫配合表」

(一)歲出預算分配表

- 1、 路徑:預算分配→分配報表→歲出預算分配表
- 2、 階段點選「追一」, 點選「產生報表檔案」
- 3、 產生報表後,請確認金額是否確實分配於 4~12 月

4、 報表「承辦單位」欄位, 府內單位請核章至處長

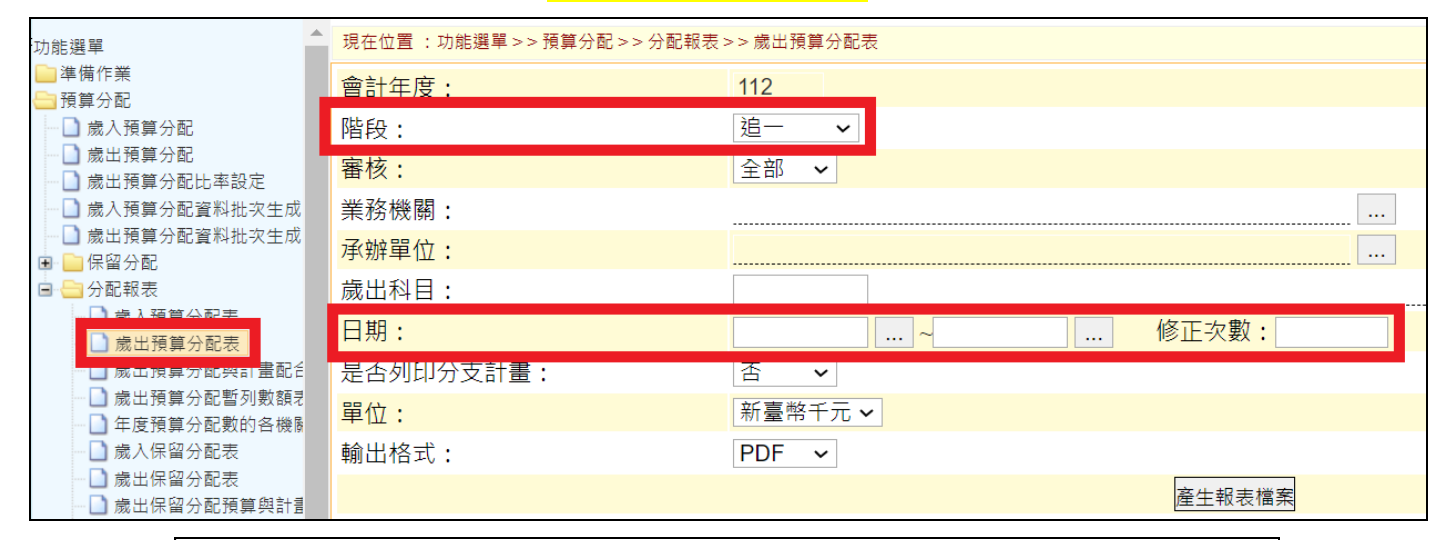

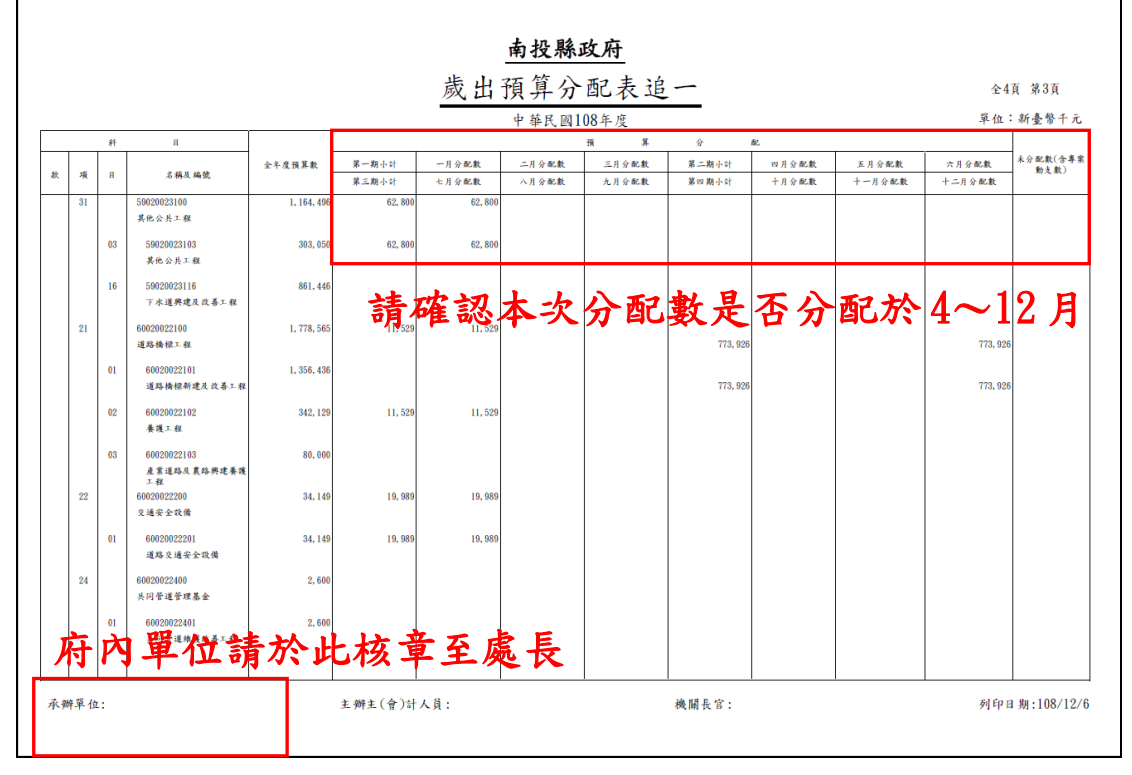

(二)歲出預算分配與計畫配合表

- 1、路徑:預算分配→分配報表→歲出預算分配與計畫配合表
- 2、點選「查詢」
- 3、查詢視窗,階段選擇「追一」,點選「確定」
- 4、勾選欲列印之工作計畫,點選「產生報表(僅勾選的資料)」
- 5、產生報表後,請確認「計畫實施進度或預定完成工作」欄位是否已確實登打

## 6、<mark>本表無須核章</mark>

| 2211                                                                              | ▲ 現在位置            | :功能選單 > > 預算分配 > >                             | · 分配報表 >> 歲出預算分配                                              | 與計畫配合表                    |                     |                      |      | _          |
|-----------------------------------------------------------------------------------|-------------------|------------------------------------------------|---------------------------------------------------------------|---------------------------|---------------------|----------------------|------|------------|
| 備作業<br>算分配<br>)歳入預算分配<br>)歳出預算分配                                                  | 截止日<br>輸出格<br>合併列 | 朝: 1130304   …<br>武: PDF ~   單位<br>印分支計畫: □ 經算 | 修正次數:<br>[<br>: [新臺幣千元 <b>&gt;</b> ]表<br>[併計 <b>-</b> ] 計畫實施進 | 項顯示: [依機關名稱<br>■度或預定完成工作抓 | ✔   顯示分支<br>取方式: 第一 | 計畫: 〇<br>-筆 <b>~</b> |      | 查 詢<br>產生韩 |
| 歲山預算分配比率設定<br> 歲入預算分配資料批次生成                                                       |                   | 分配類別                                           | 業務機關                                                          | 承辦單位                      | 門別                  | 歲出科目                 | 預算金額 | 未分配        |
| ▶歳出預算分配資料批次生成<br>■保留分配                                                            |                   |                                                |                                                               | 查無                        | ē資料,請您重             | 新輸入查詢條件!             |      |            |
| <ul> <li>分配報表</li> <li>○ 歳入預算分配表</li> <li>○ 歳出預算分配表</li> <li>○ 歳出預算分配表</li> </ul> |                   |                                                |                                                               |                           |                     |                      |      |            |
| ■ 成工預算方配架計重配口衣<br>■ 成出視量分配哲列劇網表                                                   |                   |                                                |                                                               |                           |                     |                      |      |            |

| 查詢視窗                 |             |
|----------------------|-------------|
| 會計年度:                | 112         |
| 階段:                  | 這一 🗸        |
| 審核:                  | 全部 🖌        |
| 業務機關:                |             |
| 承辦單 <mark>位</mark> : | 縣政府主管-南投縣政府 |
| 歲出科目:                |             |
| 截止日期:                |             |
|                      | 確 定 取 消     |

| ➡ 現在位置        | 置:功能選單>>預: | 算分配>>分配報表>>苈   | 8出預算分配與計畫配合: | ŧ      |                           |            |                         |           |            |
|---------------|------------|----------------|--------------|--------|---------------------------|------------|-------------------------|-----------|------------|
| 截止E           | 期:1130304  | 修正次數           | :            |        |                           | 査 詢 產生     | 上報表(全選) 產生 <sup>i</sup> | 報表(僅勾對    | ี<br>뫮的資料) |
| 輸出格           | 試: PDF ✓   | 單位: 新臺幣千       | 元 → 表頭顯示:    | 依機關名稱  | ✓ 顯示分支計畫:□                |            |                         |           |            |
| 百개列<br>一百100  | 」印分文訂畫:    | □   經資併計 ∨ ] 言 | T畫真肔進度或預A    | E元成工作机 | 取力式:□第一章                  | ++ /       |                         | ( 2 ± 5 ] | (T = 1     |
| - <u>ę</u> 10 | 車, 六04車 第  | 13月10車         |              | 1      |                           | <b>六</b>   | /貞[第一頁]234:             | 00/木貝」    | [r⊤ġ]      |
|               | 分配類別       | 業務機關           | 承辦單位         | 門別     | 歲出科目                      | 預算金額       | 未分配數                    | 審核        | 過帳         |
|               | 追一         | 南投縣政府          | 民政處          | 經常門    | 0137160100.督導鄉鎮市自治業務暨行政管理 | 60,475,000 | 0                       | Y         |            |
|               | 追一         | 南投縣政府          | 民政處          | 經常門    | 0137160700.戶政業務           | 57,172,000 | 0                       | Y         |            |
|               | 追一         | 南投縣政府          | 民政處          | 經常門    | 0137160900.宗教禮俗           | 6,471,000  | 0                       | Y         |            |
|               | 追一         | 南投縣政府          | 民政處          | 經常門    | 0137161000.役政業務           | 4,491,000  | 0                       | Y         |            |
|               | 追一         | 南投縣政府          | 民政處          | 經常門    | 0137161100.管理業務           | 9,007,000  | 0                       | Y         |            |

|             |                  |                | 歲 ;        | 出分配預         | 自算 與計           | ·書配合        | 表             |                 | 全               | 1頁 第1頁           |
|-------------|------------------|----------------|------------|--------------|-----------------|-------------|---------------|-----------------|-----------------|------------------|
| 皆太門         |                  |                |            | ± // == //   |                 |             |               |                 | 單位              | :新臺幣千元           |
| -、計畫名稱及編號:  | 03602101 經濟利     | 發展支出-交通支出      | -道路橋標工程-3  | 道路橋標新建及改善    | 年代函100平方<br>季工程 | ٤           |               |                 | -1 12           | · 441.362.44 1.7 |
| 一、全年度預算數 :  | 1,350,003,000元   | ,              |            |              |                 |             |               |                 |                 |                  |
| E、計畫實施進度或預  | 定完成工作:           |                |            |              |                 |             |               |                 |                 |                  |
| 第一期: 11.30% | (152,596,000元)   | ) [≱⊾          | 主宙北        | 冶府北          | 石宁亡             | モール         | と、期人          | ~ 晦 士 =         | 十字出日            | н.               |
| 第二期: 10.20% | (137,738,000元)   |                | 重貝加        | 延及以          | 顶火刀             | 5成上了        | F _ 108/1     | 山愿有了            | 义于沉"            | л <b>′</b>       |
| 第三期: 12.01% | (162,087,000元)   |                |            |              |                 |             |               |                 |                 |                  |
| 第四期: 66.49% | (897, 582, 000元) | 芸血             | ,則請        | 確認第          | $2 \sim 4  d$   | 胡是丕         | 已確實           | 谷打預             | 定完成             | 工作               |
| 1、備註:       |                  |                | 71 -74     | THUS A       | /               |             |               | TT 11 1X        |                 | - 11             |
|             |                  |                |            |              |                 |             |               |                 |                 |                  |
| 用途别科日及编号    | 全年度預算數           | 第一期小計<br>第三期小計 | 一月分配數      | 二月分配數        | 三月分配數           | 第二期小計       | 四月分配數         | 五月分配數<br>十一日公配數 | 六月分配数<br>ナニ日公配数 | 未分配数(含<br>安動さ数)  |
|             |                  | *              | C / / Hoge | / / / illige | /G/J /J HOJEC   | Mr. 21/1.01 | 1 /1 // HOleC | 1 / / Holde     | 1 -// // HO &C  | 示列入头/            |
| 030000      | 1, 045, 686      | 75, 000        | 10,000     | 25,000       | 40, 000         | 137, 738    | 57, 738       | 30, 000         | 50,000          |                  |
| 設備及投資       |                  | 162, 087       | 50,000     | 50,000       | 62,087          | 670, 861    | 50, 000       | 50,000          | 570, 861        |                  |
| 040000      | 304, 317         | 77, 596        | 5, 153     | 4,069        | 68, 374         |             |               |                 |                 |                  |
| 獎補助費        |                  |                |            |              |                 | 226, 721    |               |                 | 226, 721        |                  |
| 累計至本次合計     | 1, 350, 003      | 152, 596       | 15, 153    | 29, 069      | 108, 374        | 137, 738    | 57, 738       | 30, 000         | 50,000          |                  |
|             |                  | 162, 087       | 50,000     | 50,000       | 62, 087         | 897, 582    | 50, 000       | 50,000          | 797, 582        |                  |
| 本次变动明细      |                  |                |            |              |                 |             |               |                 |                 |                  |
| 020000      |                  |                |            |              |                 |             |               |                 |                 |                  |
|             |                  |                |            |              |                 | 547 905     |               |                 | E47 905         |                  |
| 政備及投員       |                  |                |            |              |                 | 541, 205    |               |                 | 547,205         |                  |
|             |                  |                |            |              |                 | 996 791     |               |                 | 996 791         |                  |
| 大次小計        |                  |                |            |              |                 | 220, 721    |               |                 | 220, 721        |                  |
| AL 2011     |                  |                |            |              |                 | 773, 926    |               |                 | 773, 926        |                  |
|             |                  |                |            |              |                 | 110, 020    |               |                 | 110, 020        |                  |
|             |                  |                |            |              |                 |             |               |                 |                 |                  |
| 应内外         | 比血力              | 户坊寺            |            |              |                 |             |               |                 |                 |                  |
| バアドリント      | 百無吊              | 方仪 早           |            |              |                 |             |               |                 |                 |                  |
|             |                  |                |            |              | 1               |             |               |                 |                 |                  |
|             |                  |                |            |              |                 |             |               |                 |                 |                  |
| + 辦主(會)計人員・ |                  |                |            | 機闘長官・        |                 |             |               |                 | 5il ED          | H 3H 1118/15     |
| 生辦主(會)計人員:  |                  |                |            | 機關長官:        |                 |             |               |                 | 列印              | 日期:108/12        |

四、報表份數

| 府內/外                                            | 歲入                              | 歲 出                    |
|-------------------------------------------------|---------------------------------|------------------------|
| 府 <u>外</u> 機關                                   | 1、自 CBA 系統列印【歲入預算分配表】           |                        |
|                                                 | (無須核章)及封面(須加蓋關防、主               |                        |
|                                                 | 辦會計與機關長官核章)各7份。                 | 自 CBA 系統列印【歲出預算分配表】(無須 |
|                                                 | 2、有計畫型補助收入者,請至「主計處              | 核章)及【歲出分配預算與計畫配合表】(無   |
|                                                 | 網站→政府資訊公開→表單下載專                 | 須核章)及封面(須加蓋關防、主辦會計與機   |
|                                                 | 區」下載並填寫【歲入預算分配表】,               | 關長官核章)各7份送本府主計處彙核。     |
|                                                 | 列印 <mark>1份</mark> 並核章,併同電子檔送本府 |                        |
|                                                 | 財政處彙整統一登打。                      |                        |
| 本府各單位<br><mark>請以「處」</mark><br><mark>為單位</mark> |                                 | 1、自CBA系統列印【歲出預算分配表】(須  |
|                                                 |                                 | 核章至處長)、【歲出分配預算與計畫配     |
|                                                 |                                 | 合表】(無須核章)及封面(無須核章)各8   |
|                                                 | 請至「主計處網站→政府資訊公開→表               | 份送本府主計處彙核。             |
|                                                 | 單下載專區」下載並填寫【歲入預算分               | 2、各單位編有「一般建築及設備」科目者    |
|                                                 | 配表】列印 1 份 並核章,併同電子檔送            | (如一般建築及設備-XXXX),請至「主計  |
|                                                 | 本府財政處彙整統一登打。                    | 處網站→政府資訊公開→表單下載專       |
|                                                 |                                 | 區」下載並填寫【歲出分配預算與計畫      |
|                                                 |                                 | 配合表】列印 1 份並核章,併同電子檔    |
|                                                 |                                 | 送本府主計處彙整統一登打。          |